# **Flash Firmware Manually**

Instructions for the Intel<sup>®</sup> Edison on all platforms

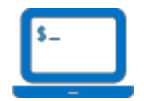

The firmware on your Intel<sup>®</sup> Edison is the board's operating system. Intel<sup>®</sup> IoT firmware engineers are constantly improving the performance of the Intel<sup>®</sup> Edison and enabling new features. When you receive a brand new Intel<sup>®</sup> Edison, update the firmware on the board to get the best developer experience.

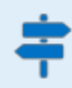

This document will guide you through the manual process required to flash the firmware on the Intel<sup>®</sup> Edison using any OS platform.

Want to know if your current firmware is old before flashing? Refer to Appendix - Check current firmware version.

#### Videos related to this document

• How to Flash Firmware Manually on the Intel® Edison (preview)

#### **Table of contents**

<u>Update the firmware</u> <u>Step 1: Prepare built-in flash storage</u> <u>On Windows</u> <u>On Mac</u> <u>On Linux</u> <u>Step 2: Copy over the latest image</u> <u>Step 3: Flash the image</u> <u>Appendix - Check current firmware version</u>

# Update the firmware

- There are 3 parts to updating the firmware on the Intel<sup>®</sup> Edison:
  - 1. Make sure there are no files on the built-in flash storage of the Intel<sup>®</sup> Edison.
  - 2. Download and copy the latest firmware image files to the board.
  - 3. Run "reboot ota" on the board.

## Step 1: Prepare built-in flash storage

1. In order to read or write to the Intel<sup>®</sup> Edison's built-in flash storage, connect the Intel<sup>®</sup> Edison to your computer via the device mode connector (top micro-USB port) and a micro-USB cable.

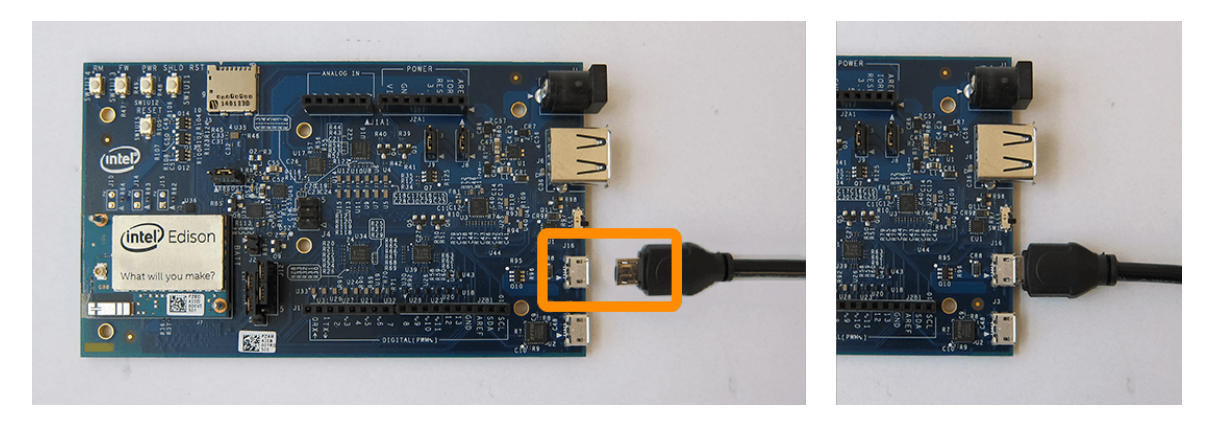

#### On Windows

 Use ■ Windows File Explorer to format the flash storage drive. Right-click on the "Edison" drive that appears after plugging in the Intel<sup>®</sup> Edison to your computer, then select "Format".

| ▲ Device | es and drives (2)       |                                                                |  |
|----------|-------------------------|----------------------------------------------------------------|--|
|          | Windows (C:)            | EDISON (D:)                                                    |  |
|          | 5.99 GB free of 23.7 GB | Open<br>Open in new window<br>Open AutoPlay                    |  |
| 8 items  | 1 item selected         | Share with   •     Include in library   •     Pin to Start   • |  |
|          |                         | Format                                                         |  |

3. In the "Format Edison" dialog window, keep the default settings. Click "Start".

|            | Format EDISON (D:)        | ×            |
|------------|---------------------------|--------------|
| Capacity:  |                           |              |
| 767 MB     |                           | $\checkmark$ |
| File syste | m                         |              |
| FAT32      |                           | $\checkmark$ |
| Allocation | n unit size               |              |
| 4096 byt   | tes                       | ~            |
| Format     | options                   |              |
| ✓ Quic     | :k Format                 |              |
| Crea       | te an MS-DOS startup disk |              |
|            |                           |              |
|            |                           |              |
|            |                           |              |
|            | Start Cl                  | ose          |
|            | Start Cl                  | ose          |

4. In the popup, click "Ok" to confirm the formatting of the "Edison" drive. Formatting should only take a few seconds.

The "Edison" folder should now be empty. Continue to ■ <u>Step 2: Copy over the</u> <u>latest image</u>.

### On Mac

2. Use **Solution** Disk Utility to format the flash storage drive. Open **Solution** Disk Utility.

Option 1:

# E

- a. Launch Spotlight (type Cmd+Space).
  b. Type "disk".
- c. Select the "Disk Utility" app.

Option 2:

- a. Go to Applications on your Mac.
- b. Open **b** Utilities.
- c. Launch Cisk Utility.app.

3. In the left hand sidebar of **Solution** Disk Utility, select the **"Edison**" drive.

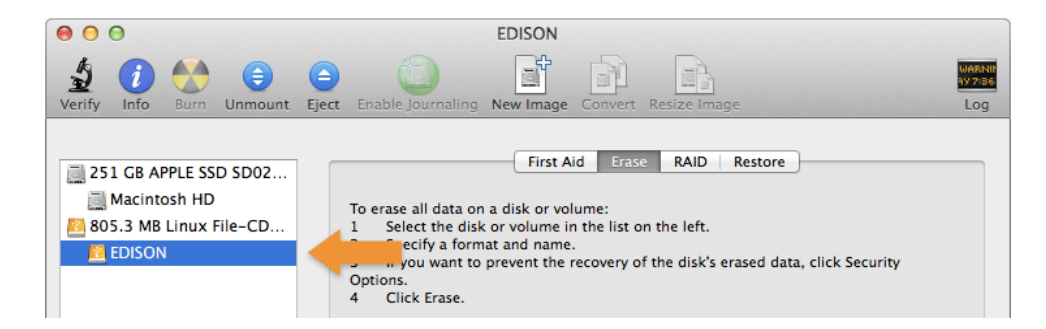

4. Select the "Erase" tab.

| 00                                                                                                    | EDISON                                                                                                    |                          |
|----------------------------------------------------------------------------------------------------|----------------------------------------------------------------------------------------------------|--------------------------|
| Verify Info Burn Unmount                                                                                        | Eject Enable Journaling New Image Convert Resize Image                                                                                                    | WARNIN<br>AV 7:86<br>Log |
| <ul> <li>251 GB APPLE SSD SD02</li> <li>Macintosh HD</li> <li>805.3 MB Linux File-CD</li> <li>EDISON</li> </ul> | First Aid       Erase       RAID       Restore         To erase all data on a disk or volume:       1       Select the disk or volume in the life.         1       Select the disk or volume in the life.       1         2       Specify a format and name.       1         3       If you want to prevent the recovery of the disk's erased data, click Security Options.         4       Click Erase. |                          |

5. For "Format", make sure "MS-DOS (FAT)" is selected.

| ormat: | MS-DOS (FAT) | \$ |
|--------|--------------|----|
| Name:  | EDISON       |    |

The Intel<sup>®</sup> Edison will not flash properly if the memory is not formatted as FAT32. Make sure "MS-DOS (FAT)" is selected which is FAT32.

6. Click the "Erase" button.

| <br>             |       |  |
|------------------|-------|--|
| Security Options | Erase |  |
|                  |       |  |

7. In the popup, click "Erase" to confirm.

The Intel<sup>®</sup> Edison on-board storage memory should now be formatted as FAT32 and empty. Continue to **I** <u>Step 2: Copy over the latest image</u>.

#### On Linux

- Open up a new Terminal window.
- 3. Use the "cd" command to go into the "Edison" drive.

**Replace "[username]" with your actual username.** \*note - use "/media/[username]/Edison" not "/media/psf/Edison".

- \$ cd /media/[username]/Edison
- Use the "rm" command to remove all visible and invisible files.
   Double-check and make sure you are in the Intel<sup>®</sup> Edison's drive!
  - \$ rm –rf \* \$ rm –rf \.\*

```
alaskowi@ubuntu:/media/alaskowi/Edison
alaskowi@ubuntu:/media/alaskowi/Edison$ rm -rf *
alaskowi@ubuntu:/media/alaskowi/Edison$ rm -rf \.*
rm: cannot remove directory: '.'
rm: cannot remove directory: '..'
alaskowi@ubuntu:/media/alaskowi/Edison$
```

| v |  |
|---|--|
|   |  |

All files should now be removed. To confirm, use the "Is" command to list the files.

\$ ls

Continue to ■ <u>Step 2: Copy over the latest image</u>.

## Step 2: Copy over the latest image

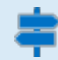

Extract the contents of the compressed firmware image archive, then copy the contents to your Intel<sup>®</sup> Edison drive.

1. Get the latest Yocto firmware image for the Intel<sup>®</sup> Edison.

#### Online option:

Visit the Intel<sup>®</sup> Edison Boards and Compute Modules - Software Downloads page at intel.com/support/edison/sb/CS-035180.htm.

In the first table on the page, click on the "Yocto complete image" link to download the latest edison-image-[version].zip to your computer.

#### Hackathon attendees:

In Get Started with Edison on the USB key, go to Update Firmware.

Copy *edison-image-[version].zip* to your computer.

Interested in finding out what's new with each firmware release?

Visit Intel® Edison Boards and Compute Modules — Support Package Release Notes to view the release notes PDF.

- 2. Extract the contents of decision-image-[version].zip to your hard drive.
- 3. Copy the **entire contents** of the **edison-image-[version]** folder to the "Edison" drive that shows up after plugging the Intel<sup>®</sup> Edison to your computer.

Do **not** include the containing/parent **e**dison-image-[version] folder; just the contents of the folder.

| 🔫 Copying 35 items (588 MB)                    |                      |
|------------------------------------------------|----------------------|
| Copying 35 items (588 MB)                      |                      |
| from <b>edison-image-engin</b> \edison-image-e | engin to Edison (D:) |
| -                                              |                      |
| More details                                   | Cancel               |

 $\checkmark$ 

# Your "Edison" drive should now look similar to this:

| 🕽 🔵 🗢 🖬 🖌 Compu    |                                      | <ul> <li>4 Search Edison (D.)</li> </ul> |             |          | Q |     |
|--------------------|--------------------------------------|------------------------------------------|-------------|----------|---|-----|
| Organize + Include | in library • Share with • New folder |                                          |             | )H •     | 0 | 0   |
| 🔆 Favorites        | Name                                 | Date modified                            | Туре        | Size     |   | 1   |
| Desktop            | 📕 u-boot-envs                        | 8/27/2014 7:20 PM                        | File folder |          |   |     |
| Downloads          | dnx_fwr_saltbay_pr2.bin              | 8/28/2014 12:35 AM                       | BIN File    | 96 KB    |   |     |
| 3 Recent Places    | dnx_osr_saltbay_pr2.bin              | 8/28/2014 12:35 AM                       | BIN File    | 146 KB   |   | - 1 |
|                    | edison_drix_fwr.bin                  | 8/28/2014 12:35 AM                       | BIN File    | 96 KB    |   |     |
| Ubraries           | edison_dnx_osr.bin                   | 8/28/2014 12:35 AM                       | 83N File    | 146 KB   |   | 1   |
| > Documents        | edison_ifwi-dbg-00.bin               | 8/28/2014 12:35 AM                       | BIN File    | 4,097 KB |   |     |
| Music              | edison_ifwi-dbg-00-dfu.bin           | 8/28/2014 12:35 AM                       | BIN File    | 4,096 KB |   |     |
| > N Pictures       | edison_ifwi-dbg-01.bin               | 8/28/2014 12:35 AM                       | 80N File    | 4,097 KB |   |     |
| Videos             | edison_ifwi-dbg-01-dfu.bin           | 8/28/2014 12:35 AM                       | 88N File    | 4,096 KB |   |     |
|                    | edison_ifwi-dbg-02.bin               | 8/28/2014 12:35 AM                       | BIN File    | 4,097 KB |   |     |
| Computer           | edison_ifwi-dbg-02-dfu.bin           | 8/28/2014 12:35 AM                       | BIN File    | 4,096 KB |   |     |
| SDisk (C:)         | edison_ifwi-dbg-03.bin               | 8/28/2014 12:35 AM                       | BIN File    | 4,097 KB |   |     |
| 4 👝 Edison (D:)    | edison_ifwi-dbg-03-dfu.bin           | 8/28/2014 12:35 AM                       | BIN File    | 4,096 KB |   |     |
| 🍶 u-boot-envs      | edison_ifwi-dbg-04.bin               | 8/28/2014 12:35 AM                       | BBN File    | 4,097 KB |   |     |
|                    | edison_ifwi-dbg-04-dfu.bin           | 8/28/2014 12:35 AM                       | 83N File    | 4,096 KB |   |     |
| www.Network        | edison_ifwi-dbg-05.bin               | 8/28/2014 12:35 AM                       | 80N File    | 4,097 KE |   |     |
|                    | edison_ifwi-dbg-05-dfu.bin           | 8/28/2014 12:35 AM                       | BIN File    | 4,096 KB |   |     |
|                    | C editon ihvi-dha-06.hin             | R/28/2014 12:35 AM                       | RIN File    | 4 097 KR |   |     |

## Step 3: Flash the image

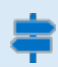

Run the "reboot ota" command on the Intel<sup>®</sup> Edison to flash the board with the files you copied over in Step 2.

1. Establish a serial connection to the Intel<sup>®</sup> Edison.

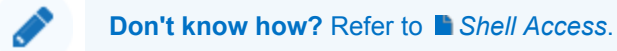

2. Use the "reboot ota" command to reboot the Intel<sup>®</sup> Edison from the command line.

**Note:** This will erase everything on your Intel<sup>®</sup> Edison including configuration settings such as the board's username and password.

\$ reboot ota

3. Your Intel<sup>®</sup> Edison will reboot and begin the flashing process with the latest image.

| 8 | 00 | ) ; | alaskowi@ubuntu: ~                            |
|---|----|-----|-----------------------------------------------|
|   |    |     | Unmounting /etc/machine-id                    |
| [ | OK | ]   | Unset automount home.automount.               |
| [ | OK | ]   | Unset automount boot.automount.               |
|   |    |     | Unmounting /var/volatile                      |
|   |    |     | Unmounting Temporary Directory                |
| [ | 0K | ]   | Unmounted /etc/machine-id.                    |
| [ | 0K | ]   | Unmounted /var/volatile.                      |
| [ | 0K | ]   | Unmounted Temporary Directory.                |
| Ε | 0K | ]   | Reached target Unmount All Filesystems.       |
| [ | OK | ]   | Stopped target Local File Systems (Pre).      |
|   |    |     | Stopping Remount Root and Kernel File Systems |
| [ | OK | ]   | Stopped Remount Root and Kernel File Systems. |
| Ι | 0K | ]   | Reached target Shutdown.                      |
|   |    |     |                                               |

4. When the Intel<sup>®</sup> Edison is done flashing, you should see the login prompt.

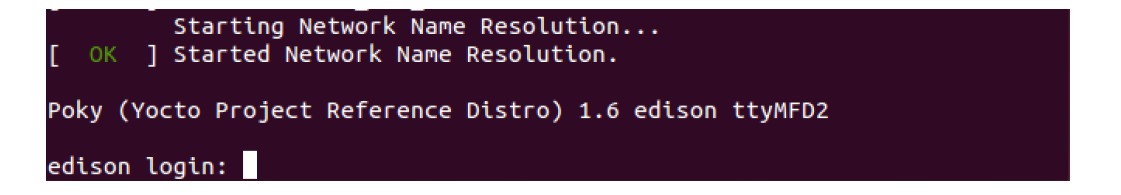

~

If the firmware flash was successful, you should now be able to use the "configure\_edison" command with the "--version" flag.

#### \$ configure\_edison --version

If the output is "120" (or higher, depending on how up to date this document is), you have successfully flashed your board!

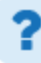

# No "configure\_edison --version" option? Don't see "120" (or higher) outputted as the build version number?

Your board was not updated with the latest image.

- Incomplete zip downloads may cause issues. Re-download the "Yocto complete image" zip file from Intel® Edison Boards and Compute Modules Software Downloads and try again from Step 1: Remove any old images.
- Mac users only: If re-downloading a new zip does not fix the issues, you can try the "Alternate Flashing Method" described at the bottom of <u>Intel Edison Flashing Firmware on</u> <u>OS X - Wired</u>.

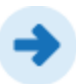

Continue to the next step in the START HERE guide.

# **Appendix - Check current firmware version**

=

Find out what firmware version is currently flashed on your IoT board by running a few Linux commands directly on the Intel<sup>®</sup> Edison board.

1. Establish a serial connection to the Intel<sup>®</sup> Edison.

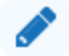

**Don't know how?** Refer to Shell Access.

- 2. Run the "configure\_edison" command with the "--help" flag to figure out the right approach for your board based on the output of this command.
  - \$ configure\_edison --help

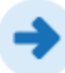

#### Get a "configure\_edison: not found" message?

Your board's firmware is very out of date. Continue to <u>Update the firmware</u>.

#### Do not see a "--version" flag in the command list?

Your board's firmware is out of date. Continue to Department of the firmware.

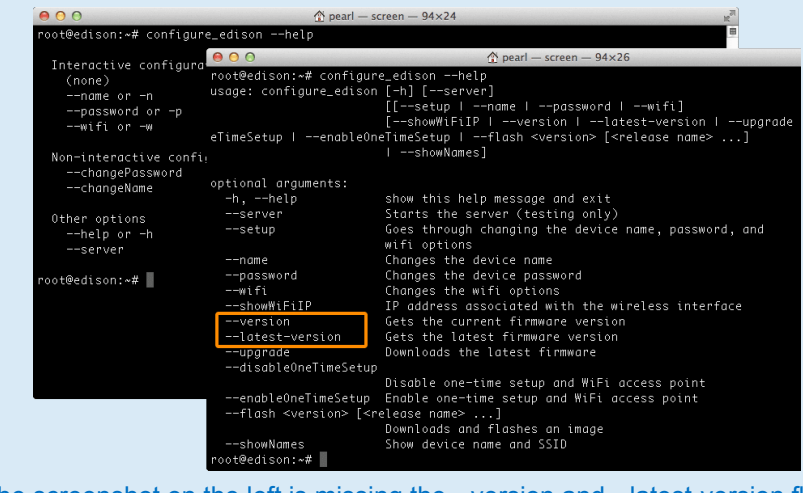

The screenshot on the left is missing the --version and --latest-version flags.

- 3. If you see a "--version" flag and your Intel<sup>®</sup> Edison is online via the onboard Wi-Fi, run the "configure\_edison" command with the "--version" flag, followed by the "--latest-version" flag.
  - \$ configure\_edison --version; configure\_edison --latest-version

If the outputted numbers are the **same**, your board is up to date.

| 000                                                  | ☆ pearl — screen — 80×9                                | R <sub>M</sub> |
|------------------------------------------------------|--------------------------------------------------------|----------------|
| root@edison:/etc#<br>120<br>120<br>root@edison:/etc# | configure_edisonversion; configure_edisonlatest-versio | n              |

In this example, the build version on the board is "120" and the latest is "120".

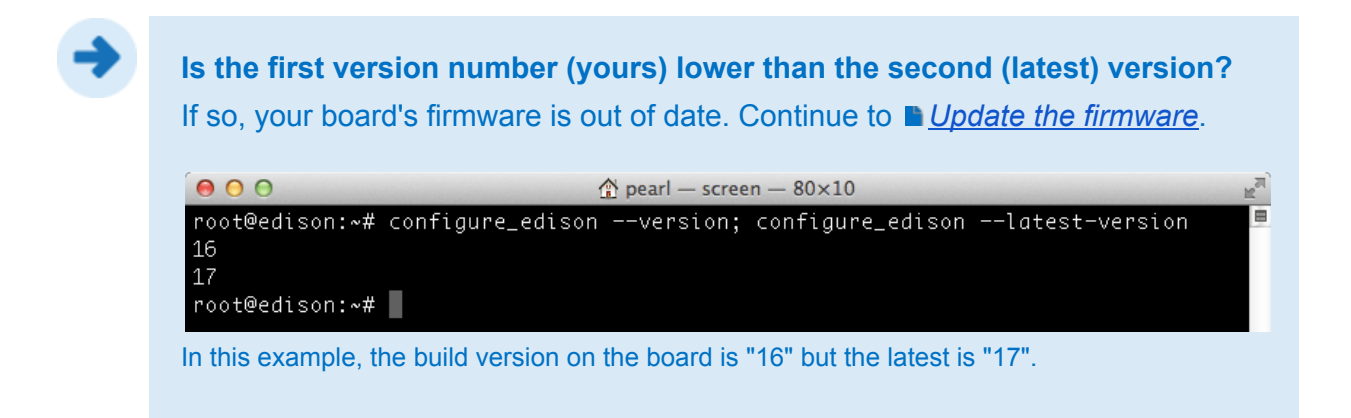

- 4. If the "--latest-version" flag is not available because your board is offline, use the "cat" command to print out the text in the "/etc/version" file on the Intel<sup>®</sup> Edison.
  - cat /etc/version \$

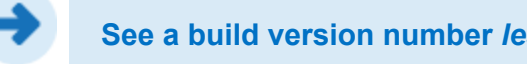

#### See a build version number less than 120?

If you see something similar to "edison-weekly\_build\_56\_2014-08-20\_15-54-05", the build version number is 56.

If you do not see "weekly-120" or higher outputted, your firmware is out of date. Continue to Update the firmware to enable all the newest features.

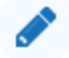

# Does the "Yocto complete image" file name on the Intel<sup>®</sup> Edison Software Downloads page indicate the build version?

No, there is no direct naming correlation.

For example, the file name "edison-image-ww05-15.zip" means that this image was released the 5th week of the year 2015. Whereas "weekly-120" is what would be output when "configure\_edison --version" is run with this image.